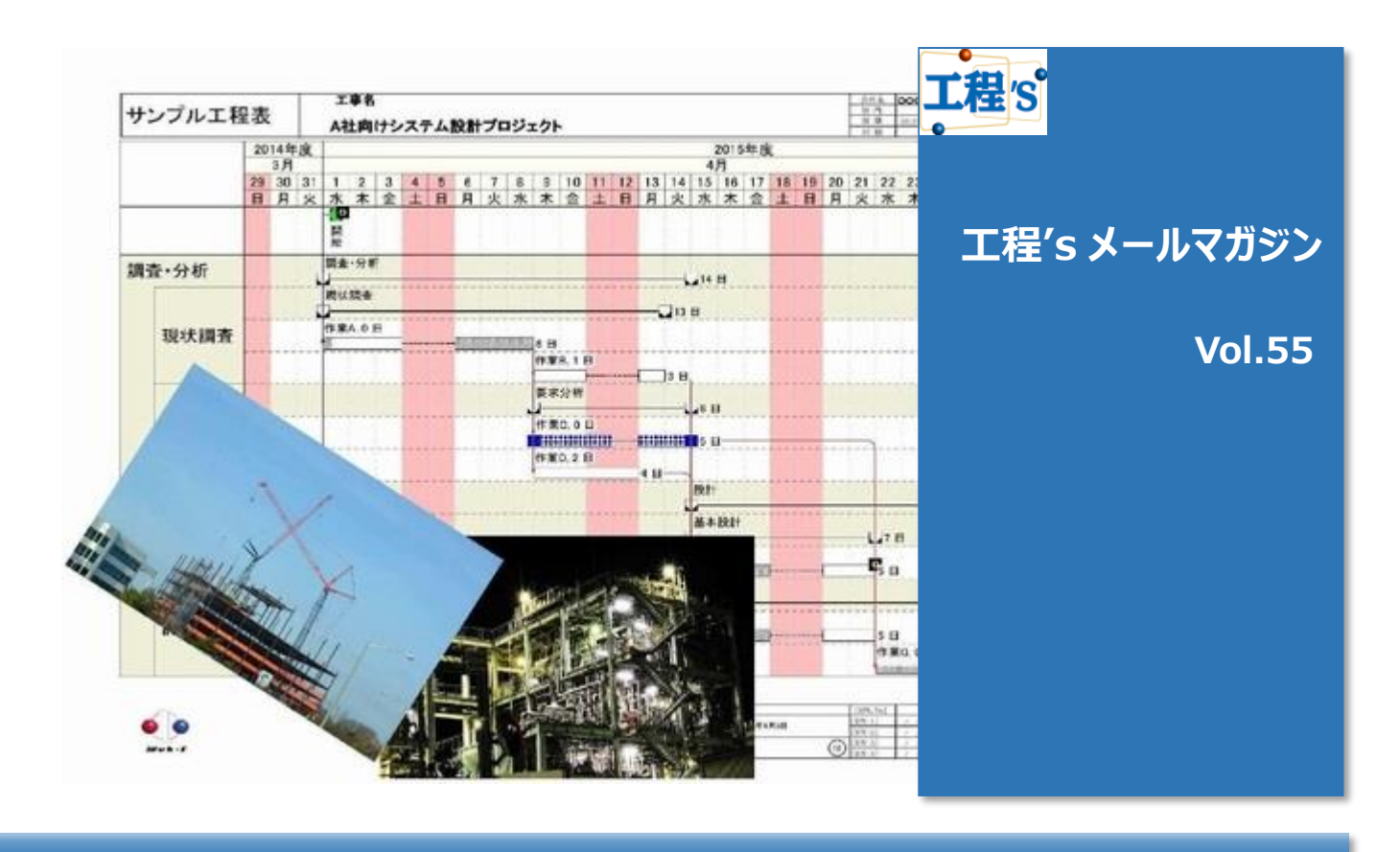

# Q:工程'sで予実管理がしたい

工程's では、確定した初期計画を計画バーとして表示させ、実績工程(最新バー)との差異を比較する 事により予実管理をする事が出来ます。

# A:[計画バー]を活用しましょう

作業日程が確定し、負荷の調整まで完了したら、その時点での最新工程表を「初期計画」として確定します。 初期計画は[計画バー]として、最新バーと並列表示しておく事が出来ます。 その時点以降、最新計画を更新する事で、初期計画との差異を把握する事を目的としています。 これで、理想(初期計画)と現実(実績)を常に比較しながら、プロジェクトを進める事が出来るのです。

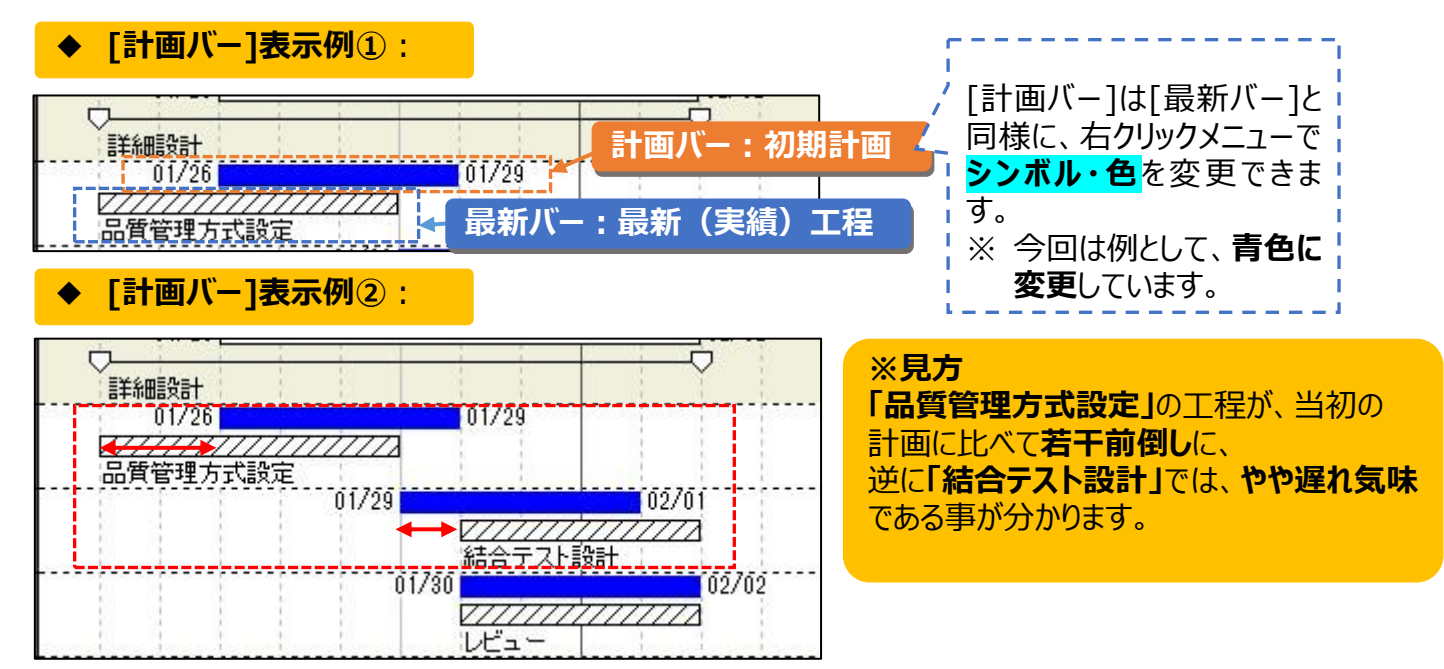

### ◆ [計画バー]基本の使い方

1)まずは、[バーレイアウトの変更]で、1行に計画バーと最新バーを並列表示する設定をします。

|                |                                  |               |          | バーレイ                                | アウト       | 今回は例として、            |
|----------------|----------------------------------|---------------|----------|-------------------------------------|-----------|---------------------|
| 作業別            | 区分1 区                            | 分2 区分3        | 区分4      | マイルストーン 資源別                         |           | 「1段め」に[計画バー]を設定します。 |
|                | 高さ(%                             | 。) バーの種       | 颠        | 項目1                                 |           | が表示される形となります。       |
| 1段め            | 100                              | 計画バー          | ~        | 初期計画開始日-終了日 🗸 🗸 🗸                   |           |                     |
| 2段め            | 100                              | 最新バー          | ~        | × *                                 |           |                     |
| 3段め            | 100                              |               | ¥        | 名称                                  |           |                     |
| 3段0<br>◆<br>初期 | <sup>100</sup><br>Point:<br>計画 閉 | <b>身始日-</b> 約 | ~<br>冬了日 | <sup></sup><br>]が、 <b>計画バーの日付</b> を | 、<br>:表しま | <br>व.              |

2)次に、現在の最新計画を「初期計画」として確定します。 メニューバー[計画値]から、[すべての最新バーの日付を初期計画に設定]をクリックします。

| 日利 | 呈計算(A) | 計画値(P)              | URL(U) | ツール(T) | へレプ(H) |     |   |  |
|----|--------|---------------------|--------|--------|--------|-----|---|--|
|    | 5      | すべての最新バーの日付を初期計画に設定 |        |        |        |     |   |  |
| 菥  | 元に戻す   | やり直す                | 印刷     | 今日へ    | グレー解除  | 左揃え | ¢ |  |

### すると、**その時点での最新バーが計画バー**となり、<mark>最新バーの真上へ表示</mark>されます。

計画バー

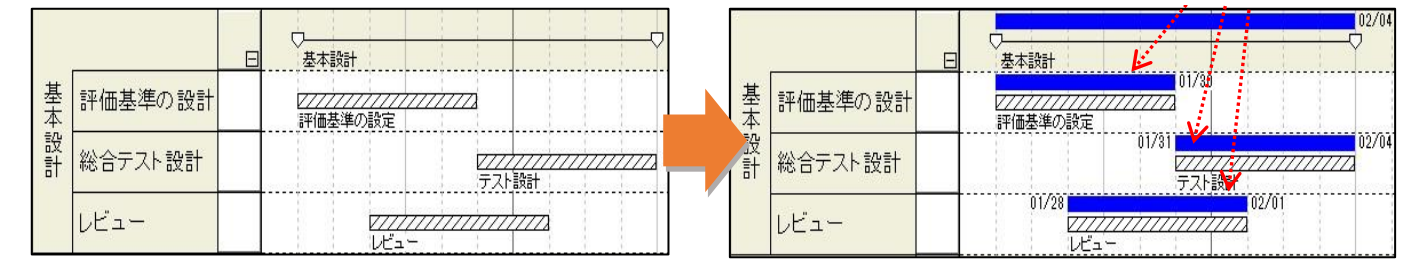

### ◆ [計画バー]更新方法

計画バーは、最新バーのように単独での移動・期間の変動ができません。 変更したい時は、計画バーを移動させたい位置へ最新バーを配置し、 右クリックメニューから<mark>[選択した最新バーの日付を初期計画に設定]</mark>を選択します。

### Point:

計画バーは、最新バーのように単独での移動・期間の変動ができません。 これは、「計画バー」=「ある時点での確定した計画」であるためです。 「ある時点での計画」=「ある時点での最新バー」なので、計画バーの更新は、最新バーの期間を 変更する事によって行います。

#### ◆変更手順:

1) 計画バーを動かしたい位置へ、最新バーを移動します。

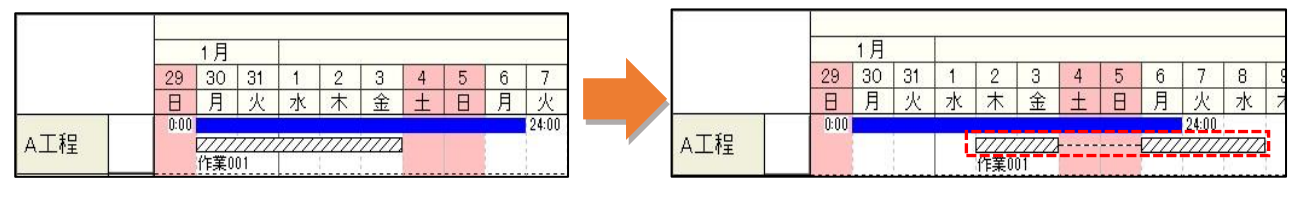

2)移動後の最新バーを右クリックし、メニューから<mark>[選択した最新バーの日付を初期計画に設定]</mark>を選択します。 クリックした最新工程(最新バー)を、その時点での[初期計画]として更新します。

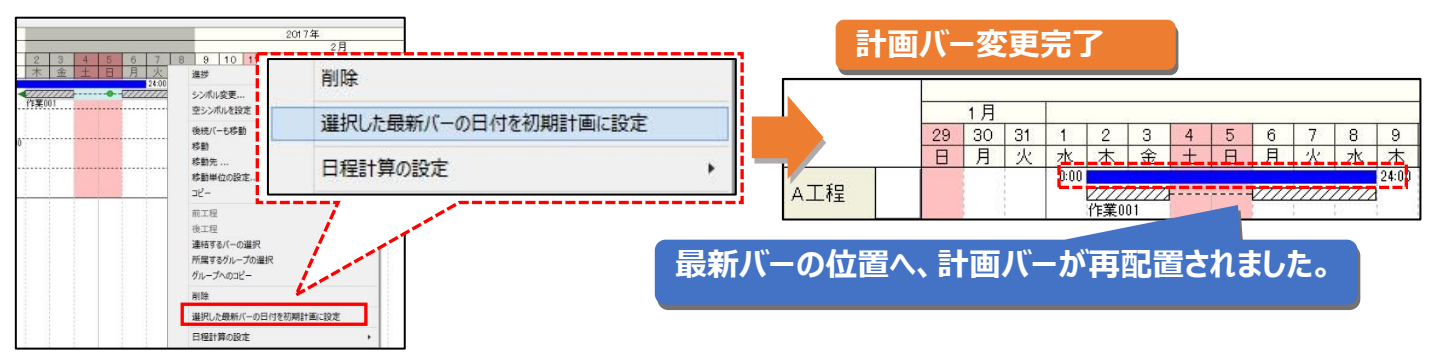

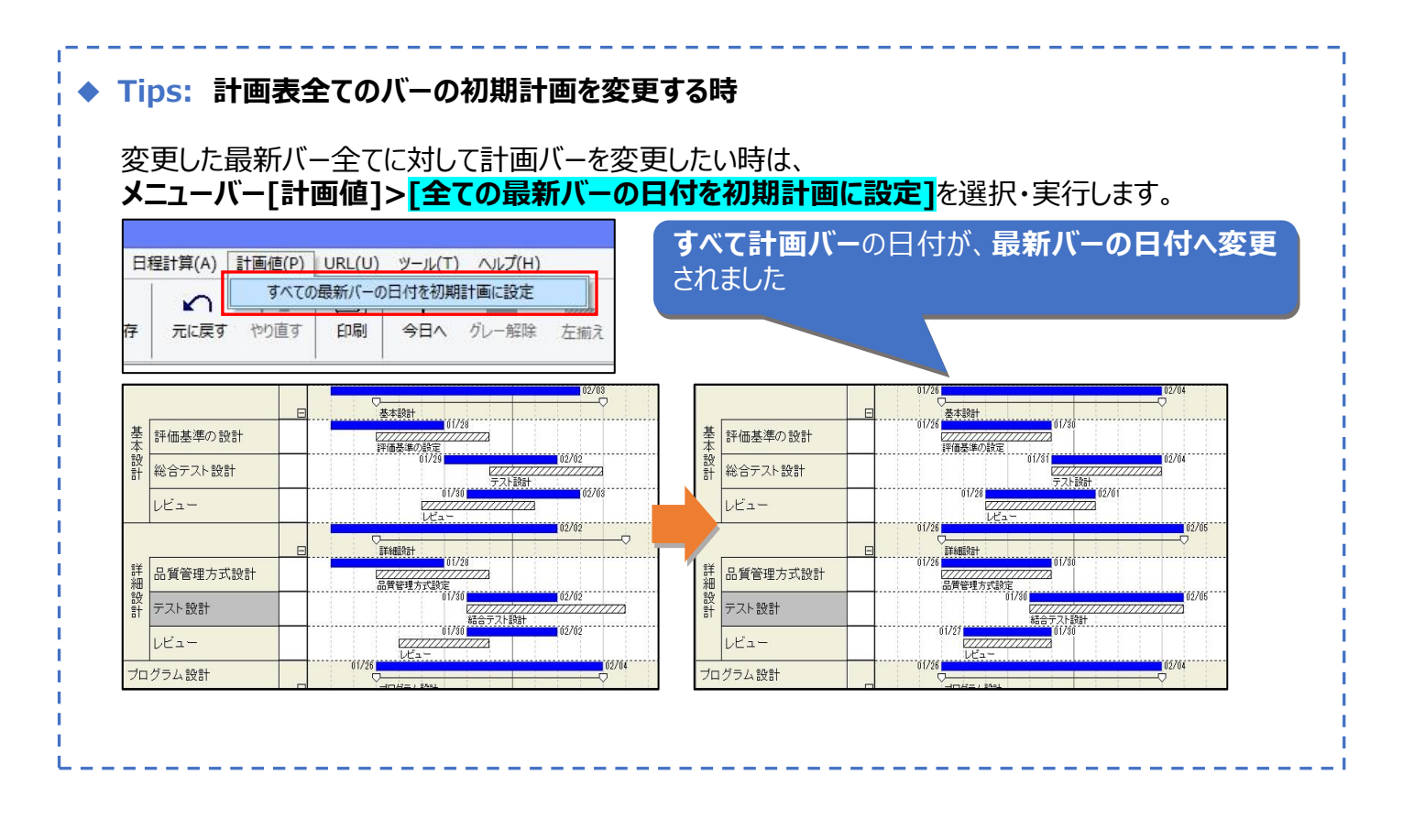

## ◆次回予告

次回は、[資源別ビュー]の使い方をご紹介します。